# **Biopel online**

Uživatelský manuál

Internetový modul je nainstalován v externí patici kotle a umožňuje spojení kotle s naším serverem, na kterém funguje aplikace sledující provoz kotle po celý den. Přes toto rozhraní jemožné provádět změnu nastavených parametrů včetně nastavených hodnot v servisním menu po zadání servisního kódu. Systém ukládá historii činnosti kotle a zobrazuje chod komponentů v otopném systému.

Pro správnou spolupráci mezi řídící jednotkou kotle a serverem je nutné uploadovat do v8 řídící jednotky kotle verzi softwaru 1.3.8 nebo vyšší.

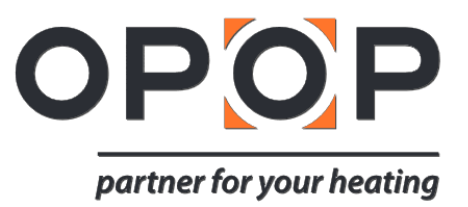

### INDEX

| 1 | PŘ  | IPOJENÍ                   | 3 |
|---|-----|---------------------------|---|
|   | 1.1 | PŘIPOJENÍ DO LOKÁLNÍ SÍTĚ | 3 |
|   | 1.2 | PŘIPOJENÍ VZDÁLENĚ        | 3 |

## 1 PŘIPOJENÍ

Internetový modul spolupracuje s jednotkou kotle v8. Po připojení kabelu do internetového modulu, který je v externí patici, je nutné tento modul aktivovat. (Menu >> Instalační nastavení >> Internetový modul >> Aktivovat), poté zvolte >> IP adresa.

Po chvíli se zobrazí na displei IP adresa kterou si opište na papír. Budete ji později potřebovat. (např. 192.168.1.192).

#### 1.1 Připojení do lokální sítě

Dalším krokem je zapojení kotle do lokální LAN sítě ve vašem domě.

- Spusťte na počítači váš internetový prohlížeč.
- Napiště dříve opsanou IP adresu (např. http://192.168.1.192). Pokud je v IP adrese číslice "0" pak je nutné číslo do prohlížeče zadat bez "0".
- Například: Pokud jste IP adresu opsali ve tvaru 192.168.021.092, napište 192.168.21.92 do vašeho prohlížeče.
- Stiskněte ENTER.
- Zobrazí se přihlašovací okno kde zadejte do uživatelského jména "user" (User: user), heslo nechejte prázdné a stiskněte OK.

| ?         |           |
|-----------|-----------|
| username: | user      |
| password: |           |
|           | OK Anuluj |

Načte se vám online aplikace pro váš kotel funkční zatím pouze v lokální síti.

#### 1.2 Připojení vzdáleně

Pro přístup k online aplikaci vzdáleně přes internet je nutné vyplnit nové přihlašovací údaje. Z tohoto důvodu klikněte na odkaz Settings v pravém horním rohu. Poté vyplňte nové uživetelské jména, ID a hesla pro vzdálený přístup prostřednictvím internetu.

- (administrační heslo) Admin password umožňuje měnit hodnoty a nahrávat je vzdáleně do v8 řídící jednotky.
- (uživatelské heslo) User password je pouze pro zobrazení online aplikace bez možnosti změny hodnot.
- Po vyplnění přihlašovacích údajů a uložení je možné se pomocí těchto přihlásit do online aplokace prostřednictvím stránek OPOP. http://www.opop.cz/
- Na této stránce najděte odkaz s názvem "Cloud systém". Klikněte na něj.

4

|                                                               | OPOP                                                                                                    |
|---------------------------------------------------------------|----------------------------------------------------------------------------------------------------|
|                                                               | Login<br>Password                                                                                                    |
| <b>DEMO</b><br>Login: <b>modul3</b><br>Pass: <b>userHaslo</b> | Corine Corine Co |

• Zadejte vaše nové přihlašovací údaje a připojte se k online systému Biopel cloud.

| External temperature: PC                          |                                       |
|---------------------------------------------------|---------------------------------------|
| The gas temperature: 18°C                         | Hot tap water<br>Preset HTW - 60 + °C |
| Feeder: Does not operate                          | CH pump                               |
| Feeder temperature: 16°C<br>Fuel level: 0 %, 0 kg | CH<br>valve                           |
| CH 20°C Set CH - 60 + °C                          | Foor                                  |

Nyní můžete ovládat váš kotel prostřednictvím internetu kdekoliv na světě.

OPOP, spol. s r. o. Zašovská 750 757 01 Valašské Meziříčí Bank details: Komerční banka a.s., account no.:1608851/0100 Reg. no.: 47674105, VAT no.: CZ 47674105 Phone: Sales Dept: 571 675 589, Secretariat: 571 611 250, Production: 571 675 405 Sourcing: 571 675 114, Finance: 571 675 472 Fax. 571 611 225